## 3D Player 保存

A's 3D Player とは

「A's 3D Player」は、「A's (エース)」で作成した住宅の 3D データを、タブレットやスマートフォンで閲覧できるアプリです。

工務店・設計事務所・ハウスメーカー様がお施主様と打ち合わせする時に、本アプリを用い、手軽に住宅を 3D で丸ごと提案できます。バーチャル展示場で、夢のマイホームの完成イメージを隅々まで共有でき、後悔しない 家づくりをサポートします。

お施主様の端末(タブレット、スマートフォン)でも閲覧でき、ご自宅にて家族間で完成イメージを確認できます。

- ① (データの保存)のプルダウンメニューから「3D Player 保存」を選択
  - \*「ファイル」⇒「データ保存」から選択してもかまいません。
  - \*「3D Player 保存」の画面が表示されます。
- ②「QR コード作成」をクリック
  - \*「前回の QR コードを引継ぐ」は、1 回目はグレー化されています。2 回目からは、ON が初期値です。 ON ・・・・・QR コードのアドレスが上書きされます。前回の QR コードは残りません。 OFF ・・・・・新しい QR コードを作成します。前回の QR コードは残ります。
- ③送信者メールアドレスを入力
- \*一度入力すると、以後は自動表示されます。
- ④「QR コードをメールで送信」をクリック
- \*メール送信のアプリケーションが起動します。
- ⑤送信先を入力して、メールを送信

⑥管理画面にて公開設定

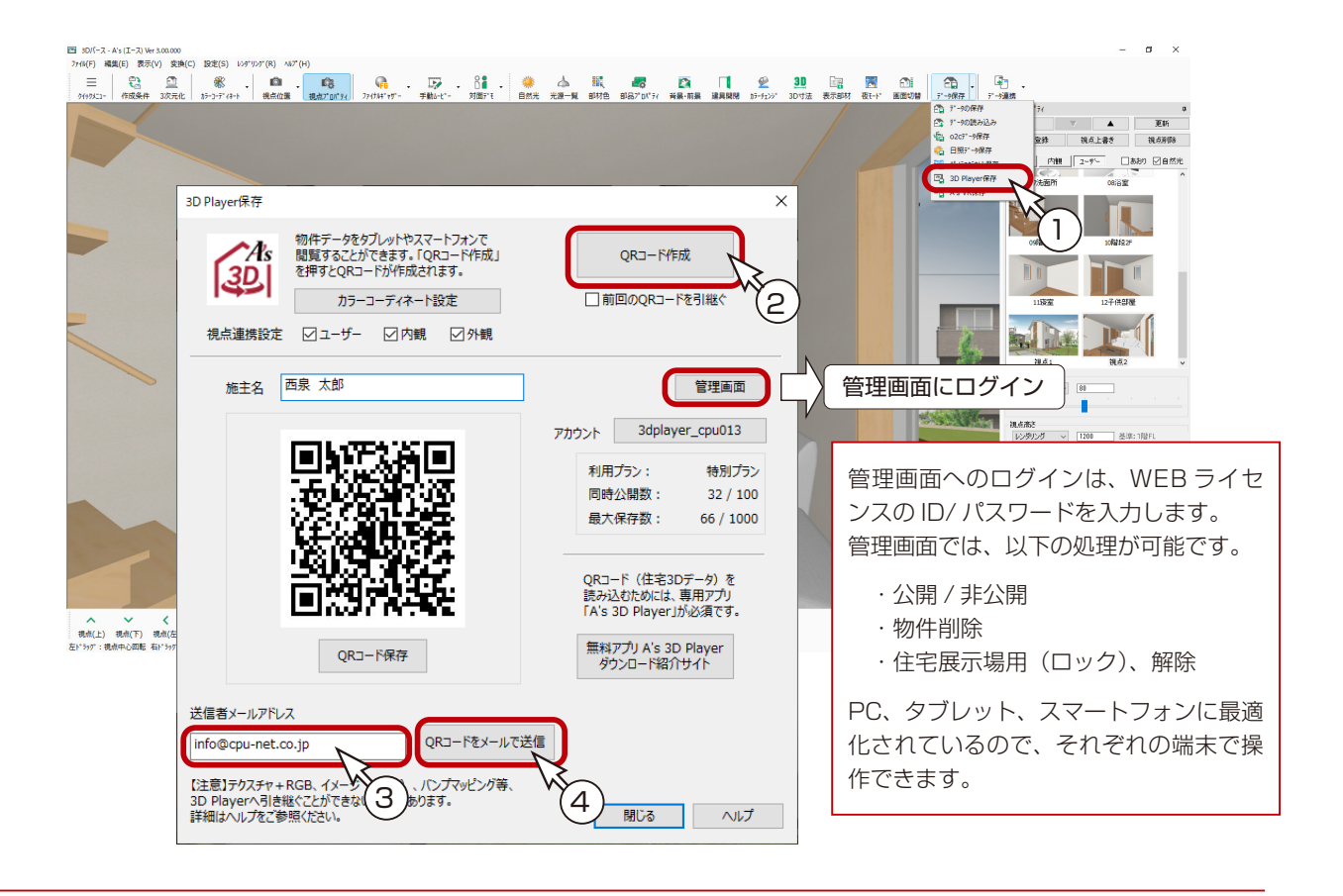